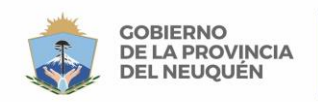

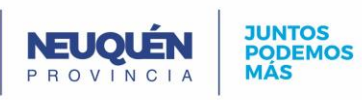

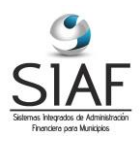

## Generación Archivo Envío Recaudador Externo

## Introducción conceptual

Este módulo permite generar los archivos con la información de las deudas que se pretende cobrar vía recaudador externo (LINK, Banelco, etc.), que se envían generalmente de forma mensual, según los acuerdos contractuales.

## Proceso de Generación de Archivo

Para generar el archivo ir al formulario de Pagos Automáticos:

| 🚮 Gestionar                                 |                                                                                                    | X      |  |  |
|---------------------------------------------|----------------------------------------------------------------------------------------------------|--------|--|--|
| Imponibles Cuentas Liquidaciones            | s Cobros Notificaciones Infracciones Encuestas Administrador Utilidades Seguridad N                                                                                                    | Nindow |  |  |
| Gestionar Principal                         | Consulta Cobros Apertura de Cajas Cajas Cobros Pagos Automáticos Recaudación entre Fechas y Recaudadores Recaudación entre Fechas y Recaudadores Recaudación entre Fechas y Recaudadores | -      |  |  |
| Sist                                        | te Aplicar Notas                                                                                                    |        |  |  |
|                                             |                                                                                                    |        |  |  |
| Administracion - Contabilidad - Presupuesto |                                                                                                    |        |  |  |
| RENTAS - COMPRAS - PATRIMONIO               |                                                                                                    |        |  |  |
| Pagos Automáticos                           |                                                                                                    |        |  |  |
| Registro: 1/1                               | <osc> </osc>                                                                                                    |        |  |  |

En la solapa de Banelco.

Seleccionar Recaudador: Link, Banelco o el que corresponda Fecha Presentación: fecha en la que se envía o genera el archivo. Mes (mm/aaaa): Corresponde indicar el mes de deuda que se va a enviar. El nombre del archivo lo genera solo.

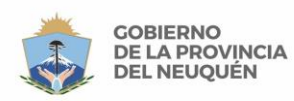

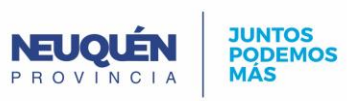

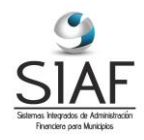

| 🚮 Gestionar                                                                                        |                       |
|----------------------------------------------------------------------------------------------------|-----------------------|
| Imponibles Cuentas Liquidaciones Cobros Notificaciones Infracciones Encuestas Administrador Utilid | ades Seguridad Window |
|                                                                                                    |                       |
| Pagos Automáticos                                                                                  | - • • <u>•</u>        |
| Pagos Automáticos Generar Detalles <b>Banelco</b><br>Banelco                                       |                       |
| Recaudador                                                                                         |                       |
| Fecha Presentación                                                                                 |                       |
| Mes (mm/aaaa)                                                                                      |                       |
|                                                                                                    |                       |
| Generar Resumen                                                                                    | E                     |
|                                                                                                    |                       |
|                                                                                                    |                       |
|                                                                                                    |                       |
|                                                                                                    |                       |
|                                                                                                    |                       |
|                                                                                                    |                       |
| ▲ III                                                                                              |                       |
|                                                                                                    |                       |
| negistro, 171 Lista de Valoies (KOBCA)                                                             |                       |

| 🚯 Gestionar                                                                                                 | - O X        |
|----------------------------------------------------------------------------------------------------|--------------|
| Imponibles Cuentas Liquidaciones Cobros Notificaciones Infracciones Encuestas Administrador Utilidades Segu | ridad Window |
|                                                                                                    |              |
|                                                                                                    |              |
|                                                                                                    |              |
| Pagos Automáticos Generar Detalles Banelco                                                                  |              |
| burcho                                                                                                    |              |
| Recaudador                                                                                                  |              |
| Fecha Presentación                                                                                          |              |
| Mes (mm/aaaa)                                                                                               |              |
| Nombre Archivo                                                                                              |              |
|                                                                                                    | _            |
| Generar Resumen                                                                                             | =            |
|                                                                                                    |              |
| Kecaudadores G G                                                                                            |              |
| Buscar 1%                                                                                                   |              |
| Id Recaudado Descripción Nro Identificacion Repite Cabecera Repite (                                        |              |
|                                                                                                    |              |
| 18 PAGOS MIS COENTAS/ BANEL Z327 N                                                                          |              |
|                                                                                                    |              |
|                                                                                                    |              |
|                                                                                                    | -            |
|                                                                                                    | •            |
| Opciones de la li<br>Registro: 1/1                                                                          |              |

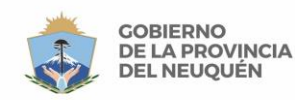

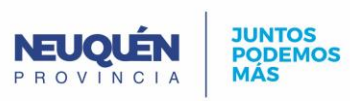

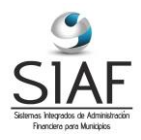

Cuando se presiona el botón "Generar" va a crear un archivo en la carpeta C:\TEMP de la PC donde se está realizando este proceso. El nombre del archivo va a corresponder con el nombre que se crea automáticamente en el formulario.

También va a crear un archivo de control en la misma carpeta.

Estos archivos son los que tienen que enviar al Ente Recaudador.